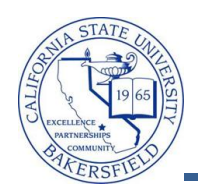

## **Assigning Administrative Grades**

These instructions will guide in recording administrative grades, such as I or WU.

| 1. | Navigate to Records and Enrollment > Enroll Stude                                                                                                    | ents > Quick Enroll a Student                                                                                                    |
|----|----------------------------------------------------------------------------------------------------|----------------------------------------------------------------------------------------------------|
| 2. | On the Quick Enroll a Student page,                                                                                                    | Eind an Existing Value Add a New Value                                                                                                    |
|    | • Click the Add a New Value tab                                                                                                    |                                                                                                    |
|    | <ul> <li>In ID, enter the student's CSUB ID or<br/>click the Q icon</li> </ul>                                                                               | ID: Q<br>Academic Career: UGRD Q                                                                                                    |
|    | • In Academic Career, enter the academic career, such as <i>UGRD</i>                                                                                         | Academic Institution: BKCMP Q                                                                                                    |
|    | • In Academic Institution, enter BKCMP                                                                                                    |                                                                                                    |
|    | <ul> <li>In <b>Term</b>, enter the desired term or click<br/>the Q icon</li> </ul>                                                                           | Add                                                                                                    |
|    | Click Add                                                                                                    |                                                                                                    |
| 3. | On the Quick Enrollment page,                                                                                                    | Quick Enrollment                                                                                                    |
|    | <ul> <li>In Action, select Add Grd</li> <li>In Class Nbr, enter the desired class number or use the  icon</li> <li>Click the Class Overrides tab.</li> </ul> | Request ID:       000000000       Warren Harding       ID:       90         Career:       Undergrad       Institution:       CSUB       Term:         Class Enrollment       Units and Grade       Other Class Info       General Overrides       Class Of         Action       Class       Section       Section       Period         Image: the section       Mathematical State       Mathematical State       Mathematical State         Image: the section       Mathematical State       Mathematical State       Mathematical State       Mathematical State         Image: the section       Mathematical State       Mathematical State       Mathematical State       Mathematical State       Mathematical State         Image: the section       Mathematical State       Mathematical State       Mathematical State       Mathematical State       Mathematical State         Image: the section       Mathematical State       Mathematical State       Mathematical State       Mathematical State       Mathematical State       Mathematical State       Mathematical State         Mathematical State       Mathematical State       Mathematical State       Mathematical State       Mathematical State       Mathematical State       Mathematical State       Mathematical State       Mathematical State       Mathematical State       Mathmatical State </th |
| 4. | On the <b>Class Overrides</b> tab,                                                                                                    | Class Enrollment Units and Grade Other Class Info General Overrides Class Overrides                                                                                                    |
|    | <ul> <li>Check Grading Basis</li> <li>Click the Units and Grade tab</li> </ul>                                                                               | Closed Class Class Links Grading Basis Class Permission     CMPS 371                                                                                                    |
| 5. | On the <b>Units and Grade</b> tab,                                                                                                    | Class Enrollment Units and Grade Other Class Info General Overrides Class Overrides                                                                                                    |
|    | <ul> <li>In Grade Base, select Adm_Grade</li> <li>In Grade Input, enter the grade you wish to assign, such as <i>I</i> or <i>WU</i>.</li> </ul>              | Unit Taken         Course Count         Grade Base         Input         Designation           +         -         CMPS 371         5.00         1.00         ADM         Q         WU         Q                                                                                                    |
|    | (Please note the grades of AU, IC, RD &<br>W are used only by the Records Office)                                                                            |                                                                                                    |
|    | <ul> <li>Click Submit</li> <li>Click Save</li> </ul>                                                                                                    |                                                                                                    |